## Microsoft Teamsに不具合がある場合の対処法

- 1 Teams (チームス)を起動する。
- 2 上の…をクリック

|                  |            |               | $\frown$                               |
|------------------|------------|---------------|----------------------------------------|
|                  | Q. 検索      |               | ··· ·· · · · · · · · · · · · · · · · · |
| Q<br>7974874     | チーム        |               | 診 € チームに参加/チームを作成                      |
| ())<br>7-4       | あなたのチーム    |               |                                        |
| <b>①</b><br>課題   |            |               |                                        |
| <br>カレンダー        | <u> 18</u> | オ             |                                        |
| 77-11V           | 全校配信       | オンラインシュミレーション |                                        |
|                  |            |               |                                        |
|                  |            |               |                                        |
|                  |            |               |                                        |
| <b>日日</b><br>アブリ |            |               |                                        |
| ?<br>^!!!7       |            |               |                                        |
|                  |            |               |                                        |

3 "アップデートの確認"をクリック

|           | (\$) 設定         |           |        |  |
|-----------|-----------------|-----------|--------|--|
|           | ズーム             | — (85%) + |        |  |
|           | キーボード<br>(き起    | ショートカット   | 、<br>、 |  |
| $\langle$ | 1日至<br>アップデー    | トの確認      | ĺ.     |  |
|           | モバイル アプリをダウンロード |           |        |  |

4 上のバーの下に"作業中に更新プログラムを確認してインストールします。"という文字が出る

| Q 検索 |                            | ( |
|------|----------------------------|---|
|      | 作業中に更新プログラムを確認してインストールします。 |   |

- 5 しばらくそのままにしておいてください。 更新が必要なら、"今すぐアップデートしますか"という表示に切り替わるので、アップデートしてください。
- 6 これでもダメなら、端末を一度シャットダウンさせて、再度起動してください。
- 7 更にそれでもダメなら、学校に端末を持ってきてください。